## Guidelines to cast your vote during Election of Executive Committee Members From Associate Members Category

| 🍯 Mail - Ajai Misra - Outi 🗙   🤣 FICCI'S ANNUAL CONi 🗙   🔓 L1 default way to tend 🗙   🤤 Lowe | t cost or "L1" no 🛛 🗙 📔 🐻 Is the L1 tender system 🗙 📔 📉 Online Registration fo | × S Login - FICCI × + | o – o × |
|----------------------------------------------------------------------------------------------|--------------------------------------------------------------------------------|-----------------------|---------|
| ← → C ▲ Not secure   http://election-am.ficci.in/member-login.asp                            |                                                                                |                       | 🖈 🛸 🗄 E |
|                                                                                              |                                                                                |                       |         |
|                                                                                              | FICCI                                                                          |                       |         |
|                                                                                              | SIGN IN                                                                        |                       |         |
|                                                                                              | USERNAME                                                                       |                       |         |
|                                                                                              | Email                                                                          |                       |         |
|                                                                                              | PASSWORD                                                                       |                       |         |
|                                                                                              | Password                                                                       |                       |         |
|                                                                                              |                                                                                |                       |         |
|                                                                                              | SIGN IN                                                                        |                       |         |
|                                                                                              |                                                                                |                       |         |
|                                                                                              |                                                                                |                       |         |
|                                                                                              |                                                                                |                       |         |
|                                                                                              |                                                                                |                       |         |
|                                                                                              |                                                                                |                       |         |

Step 1. Browse url <u>http://election-am.ficci.in/</u> to cast your votes. Put your login credentials to login.

## Step 2. After login dashboard will open. Click NEXT button to move ahead.

| 💕 Mail - Ajai Misra - 🗙 🏻 🎯 FICC | TS ANNUAL C 🗙 🛛 G L1 default way to 🗙 🖉 Lowest cost or "L1 🗙 🛛 👪 is the L1 tender sj. 🗙 🕅 Online Registratic 🗴 🖉 Login - FICCI 🛛 🗴 🥝 election-am.ficci.: 🗙 🕇 🕂 | • - • ×       |
|----------------------------------|----------------------------------------------------------------------------------------------------|---------------|
| ← → C ▲ Not secure               | http://election-am.ficci.in/dashboard.asp                                                                                                    | 🕶 🏠 🇯 🏝 i     |
| FICCI                            |                                                                                                    | <b>A</b>      |
|                                  | 🚯 Dashboard                                                                                                    | 倄 / Dashboard |
|                                  |                                                                                                    |               |
|                                  | Dear Voter 1208,                                                                                                    |               |
|                                  | Welcome to FICCI! We are delighted to have your presence.<br>Please click the NEXT button to cast your vote.                                                   |               |
|                                  |                                                                                                    |               |
|                                  |                                                                                                    |               |
|                                  |                                                                                                    |               |
|                                  |                                                                                                    |               |
|                                  |                                                                                                    |               |
|                                  |                                                                                                    |               |
|                                  |                                                                                                    |               |
|                                  |                                                                                                    |               |
|                                  |                                                                                                    |               |

Step 3: Cast vote by selecting number of votes which you want to assign to any nominee. You may cast more than one vote to any particular nominee. Click SUBMIT button to move ahead.

| Voter Company 1208   Ver 1208   Territ: 12008genail.com   CASTED MY VOTE   0     Sr.No.   Candidate Name   1 Candidate 1   2 Candidate 3   4 Candidate 3   4 Candidate 10   5 Candidate 10   6 Candidate 11   7 Candidate 13   9 Candidate 13   9 Candidate 13   9 Candidate 14   10 Candidate 13   11 Candidate 13   12 Candidate 13   13 Candidate 16   14 Candidate 16   15 Candidate 17   16 Candidate 17   15 Candidate 18   16 Candidate 19   15 Candidate 20   16 Candidate 21   17 Candidate 21   18 Candidate 23   19 Candidate 23   19 Candidate 24                                                                                                    | Company Name<br>Company 1<br>Company 2<br>Company 3<br>Company 4<br>Company 10<br>Company 10<br>Company 12<br>Company 12<br>Company 13<br>Company 14<br>Company 15 | REMAINING VOTING RIGHTS         23         Number of Votes         Select Number of Votes v         Select Number of Votes v |
|----------------------------------------------------------------------------------------------------|----------------------------------------------------------------------------------------------------|----------------------------------------------------------------------------------------------------|
| Emil: Lossignation:         CASTED MY VOTE         Sr.No.       Candidate Name         1       Candidate 1         2       Candidate 2         3       Candidate 3         4       Candidate 3         4       Candidate 10         6       Candidate 11         7       Candidate 13         9       Candidate 13         9       Candidate 14         10       Candidate 13         9       Candidate 14         10       Candidate 13         9       Candidate 14         10       Candidate 14         11       Candidate 13         12       Candidate 14         13       Candidate 15         14       Candidate 17         13       Candidate 19         14       Candidate 20         15       Candidate 21         17       Candidate 22         18       Candidate 23         19       Candidate 24 | Company Name<br>Company 1<br>Company 2<br>Company 3<br>Company 4<br>Company 10<br>Company 11<br>Company 12<br>Company 13<br>Company 14<br>Company 15               | REMAINING VOTING RIGHTS         23         Number of Votes         Select Number of Votes v         Select Number of Votes v                                                                                                    |
| Sr.No.         Candidate Name           1         Candidate 1           2         Candidate 3           3         Candidate 3           4         Candidate 10           5         Candidate 11           7         Candidate 12           8         Candidate 13           9         Candidate 13           9         Candidate 15           11         Candidate 15           12         Candidate 17           13         Candidate 18           14         Candidate 19           15         Candidate 20           16         Candidate 21           17         Candidate 21           18         Candidate 23           19         Candidate 24                                                                                                    | Company Name<br>Company 1<br>Company 2<br>Company 3<br>Company 4<br>Company 10<br>Company 11<br>Company 12<br>Company 13<br>Company 14<br>Company 15               | Number of Votes         Select Number of Votes          Select Number of Votes                                                                                                    |
| 1         Candidate 1           2         Candidate 2           3         Candidate 3           4         Candidate 4           5         Candidate 10           6         Candidate 11           7         Candidate 13           9         Candidate 13           9         Candidate 14           10         Candidate 15           11         Candidate 17           12         Candidate 18           14         Candidate 19           15         Candidate 20           16         Candidate 21           17         Candidate 23           18         Candidate 23                                                                                                    | Company 1<br>Company 2<br>Company 3<br>Company 4<br>Company 10<br>Company 11<br>Company 12<br>Company 13<br>Company 14<br>Company 15                               | Select Number of Votes •   Select Number of Votes •                                                                                                    |
| 2Candidate 23Candidate 34Candidate 105Candidate 106Candidate 117Candidate 128Candidate 139Candidate 1410Candidate 1511Candidate 1612Candidate 1713Candidate 1814Candidate 1915Candidate 2016Candidate 2117Candidate 2319Candidate 24                                                                                                    | Company 2<br>Company 3<br>Company 4<br>Company 10<br>Company 11<br>Company 12<br>Company 13<br>Company 14<br>Company 15                                            | Select Number of Votes •   Select Number of Votes •   Select Number of Votes •   Select Number of Votes •   Select Number of Votes •   Select Number of Votes •   Select Number of Votes •   Select Number of Votes •   Select Number of Votes •   Select Number of Votes •   Select Number of Votes •   Select Number of Votes •   Select Number of Votes •   Select Number of Votes •                                                                                                    |
| 3Candidate 34Candidate 45Candidate 106Candidate 117Candidate 128Candidate 139Candidate 1410Candidate 1411Candidate 1612Candidate 1613Candidate 1714Candidate 1815Candidate 1916Candidate 2017Candidate 2018Candidate 2319Candidate 24                                                                                                    | Company 3<br>Company 4<br>Company 10<br>Company 11<br>Company 12<br>Company 13<br>Company 14<br>Company 15                                                         | Select Number of Votes •         Select Number of Votes •         Select Number of Votes •         Select Number of Votes •         Select Number of Votes •         Select Number of Votes •         Select Number of Votes •         Select Number of Votes •         Select Number of Votes •         Select Number of Votes •         Select Number of Votes •         Select Number of Votes •                                                                                                    |
| 4Candidate 45Candidate 106Candidate 117Candidate 128Candidate 139Candidate 1410Candidate 1511Candidate 1612Candidate 1713Candidate 1814Candidate 1915Candidate 2016Candidate 2117Candidate 2218Candidate 2319Candidate 24                                                                                                    | Company 4<br>Company 10<br>Company 11<br>Company 12<br>Company 13<br>Company 14<br>Company 15                                                                      | Select Number of Votes v         Select Number of Votes v         Select Number of Votes v         Select Number of Votes v         Select Number of Votes v         Select Number of Votes v         Select Number of Votes v         Select Number of Votes v         Select Number of Votes v                                                                                                    |
| 5Candidate106Candidate117Candidate128Candidate139Candidate1410Candidate1511Candidate1612Candidate1713Candidate1814Candidate2015Candidate2016Candidate2117Candidate2318Candidate2319Candidate24                                                                                                    | Company 10<br>Company 11<br>Company 12<br>Company 13<br>Company 14<br>Company 15                                                                                   | Select Number of Votes v       Select Number of Votes v       Select Number of Votes v       Select Number of Votes v       Select Number of Votes v       Select Number of Votes v       Select Number of Votes v                                                                                                    |
| 6Candidate117Candidate128Candidate139Candidate1410Candidate1511Candidate1612Candidate1713Candidate1814Candidate1915Candidate2016Candidate2117Candidate2318Candidate2319Candidate24                                                                                                    | Company 11<br>Company 12<br>Company 13<br>Company 14<br>Company 15                                                                                                 | Select Number of Votes v       Select Number of Votes v       Select Number of Votes v       Select Number of Votes v       Select Number of Votes v                                                                                                    |
| 7Candidate128Candidate139Candidate1410Candidate1511Candidate1612Candidate1713Candidate1814Candidate1915Candidate2016Candidate2117Candidate2218Candidate2319Candidate24                                                                                                    | Company 12<br>Company 13<br>Company 14<br>Company 15                                                                                                    | Select Number of Votes •       Select Number of Votes •       Select Number of Votes •       Select Number of Votes •                                                                                                    |
| 8     Candidate13       9     Candidate14       10     Candidate15       11     Candidate16       12     Candidate17       13     Candidate18       14     Candidate19       15     Candidate20       16     Candidate21       17     Candidate23       18     Candidate23                                                                                                    | Company 13<br>Company 14<br>Company 15                                                                                                    | Select Number of Votes •       Select Number of Votes •       Select Number of Votes •                                                                                                    |
| 9     Candidate14       10     Candidate15       11     Candidate16       12     Candidate17       13     Candidate18       14     Candidate19       15     Candidate20       16     Candidate21       17     Candidate23       18     Candidate24                                                                                                    | Company 14<br>Company 15                                                                                                    | Select Number of Votes  Select Number of Votes                                                                                                    |
| 10     Candidate15       11     Candidate16       12     Candidate17       13     Candidate18       14     Candidate19       15     Candidate20       16     Candidate21       17     Candidate23       18     Candidate24                                                                                                    | Company 15                                                                                                    | Select Number of Votes 🗸                                                                                                    |
| 11     Candidate16       12     Candidate17       13     Candidate18       14     Candidate19       15     Candidate20       16     Candidate21       17     Candidate23       18     Candidate24                                                                                                    |                                                                                                    |                                                                                                    |
| 12     Candidate17       13     Candidate18       14     Candidate19       15     Candidate20       16     Candidate21       17     Candidate22       18     Candidate23       19     Candidate24                                                                                                    | Company 16                                                                                                    | Select Number of Votes 🗸                                                                                                    |
| 13     Candidate18       14     Candidate19       15     Candidate20       16     Candidate21       17     Candidate22       18     Candidate23       19     Candidate24                                                                                                    | Company 17                                                                                                    | Select Number of Votes 🗸                                                                                                    |
| 14     Candidate19       15     Candidate20       16     Candidate21       17     Candidate22       18     Candidate23       19     Candidate24                                                                                                    | Company 18                                                                                                    | Select Number of Votes 🗸                                                                                                    |
| 15     Candidate20       16     Candidate21       17     Candidate22       18     Candidate23       19     Candidate24                                                                                                    | Company 19                                                                                                    | Select Number of Votes ~                                                                                                    |
| 16     Candidate21       17     Candidate22       18     Candidate23       19     Candidate24                                                                                                    | Company 20                                                                                                    | Select Number of Votes 🗸                                                                                                    |
| 17     Candidate22       18     Candidate23       19     Candidate24                                                                                                    | Company 21                                                                                                    | Select Number of Votes 🗸                                                                                                    |
| 18 Candidate23<br>19 Candidate24                                                                                                    | Company 22                                                                                                    | Select Number of Votes 🗸                                                                                                    |
| 19 Candidate24                                                                                                    | Company 23                                                                                                    | Select Number of Votes 🗸                                                                                                    |
|                                                                                                    | Company 24                                                                                                    | Select Number of Votes 🗸                                                                                                    |
| 20 Candidate25                                                                                                    | Company 25                                                                                                    | Select Number of Votes 🗸                                                                                                    |
| 21 Candidate5                                                                                                    | Company 5                                                                                                    | Select Number of Votes 🗸                                                                                                    |
| 22 Candidate6                                                                                                    |                                                                                                    | Select Number of Votes 🗸                                                                                                    |
| 23 Candidate7                                                                                                    | Company 6                                                                                                    |                                                                                                    |
| 24 Candidate8                                                                                                    | Company 6<br>Company 7                                                                                                    | Select Number of Votes 🗸                                                                                                    |
| 25 Candidate0                                                                                                    | Company 6<br>Company 7<br>Company 8                                                                                                    | Select Number of Votes  Select Number of Votes                                                                                                    |

## Step 4: After submission, you

| 🚰 Mail - Ajai Misra - 🗙 🛛 🚱 FICC                 | 215 ANNUAL 🗴 🕇 G. L1 default way to: X 🛛 🥸 Lowest cost or "L1 X 🕴 BS is the L1 tender 10; X 🕴 M Online Registratio: X 🛛 🐼 Login - FICCL 🛛 X 🚱 election-am.ficcl: X 🕇                         | • - • ×       |
|--------------------------------------------------|----------------------------------------------------------------------------------------------------|---------------|
| $\leftarrow \rightarrow \mathbf{C}$ A Not secure | http://election-am.ficci.in/submission_vote.asp                                                                                                    | 🖈 😕 E         |
| FICCI                                            | =                                                                                                    | ۵             |
|                                                  | 🚯 Dashboard                                                                                                    | 倄 / Dashboard |
|                                                  |                                                                                                    |               |
|                                                  | Dear Voter Company 1208,                                                                                                    |               |
|                                                  | Thank you very much for casting your vote for Associate Member Election.<br>We'll announce the result soon.<br>In case of any query, please feel free to write to us at membership@ficci.com |               |
|                                                  | FICCI Membership Team                                                                                                    |               |
|                                                  |                                                                                                    |               |
|                                                  |                                                                                                    |               |
|                                                  |                                                                                                    |               |
|                                                  |                                                                                                    |               |
|                                                  |                                                                                                    |               |
|                                                  |                                                                                                    |               |
|                                                  |                                                                                                    |               |